# ZBIRNO FAKTURIRANJE

Video upute za ovaj dokument dostupne su na našem <u>YouTube</u> kanalu na linkovima: [Veleprodaja] Zbirno fakturiranje - otpremnica [Veleprodaja] Zbirno fakturiranje - povratnica

Zbirno fakturiranje omogućava višestruko izdavanje robe dokumentom otpremnica i povrat robe dokumentom povratnica, a na kraju izradu otpremnice računa određenom kupcu za određeni period. Pri izradi otpremnice računa fakturira se razlika otpreme i povrata. Obično se koristi kod prodaje kruha, novina i sličnih proizvoda.

Mjesto u izborniku: Veleprodaja\Izlazni dokumenti\Zbirno fakturiranje

| 🛱 🔁 Zbirno fakturiranje                            |
|----------------------------------------------------|
| Nova otpremnica                                    |
| 📄 Lista otpremnica                                 |
|                                                    |
| Nova povratnica                                    |
| 📄 Lista povratnica                                 |
|                                                    |
| 📄 Fakturiranje robe                                |
| B Lista računa                                     |
| 📄 Lista storna računa                              |
| 🔚 Veza: računi - otpremnice i povratnice           |
| 🗆 🖬 Lager otpremnica i povratnica partnera         |
| 🛄 Lager na dan otpremnica i povratnica po partneru |

# Sadržaj

| 1 | Otpr  | emnica3                                            |
|---|-------|----------------------------------------------------|
|   | 1.1   | Zaglavlje Otpremnica:                              |
|   | 1.2   | Stavke Otpremnica:                                 |
|   | 1.3   | Import iz terminala (F9) 4                         |
|   | 1.4   | Dokument                                           |
|   | 1.5   | Tražilica4                                         |
|   | 1.6   | Lista 5                                            |
| 2 | Povr  | atnica6                                            |
|   | 2.1   | Zaglavlje povratnice:                              |
|   | 2.2   | Stavke povratnice:                                 |
|   | 2.3   | Dokument                                           |
|   | 2.4   | Lista                                              |
| 3 | Fakt  | uriranje robe                                      |
|   | 3.1   | Lista računa, Lista storno računa11                |
| 4 | Izvje | štaji                                              |
|   | 4.1   | Veza: računi – otpremnice i povratnice             |
|   | 4.2   | Lager otpremnica i povratnica partnera             |
|   | 4.3   | Lager na dan otpremnica i povratnica po partneru14 |

## 1 Otpremnica

Izlazni dokument kojim otpremamo robu partneru. Otpremnica ne skida količinu s lager već prebacuje vrijednosti iz stupca (lager) količina u stupac nefakturirano (lager).

Izrada otpremnice

|                                |                                                        |                                     |                                            |    | ×                            |
|--------------------------------|--------------------------------------------------------|-------------------------------------|--------------------------------------------|----|------------------------------|
| Otpremnic                      | a                                                      |                                     |                                            |    |                              |
| Radna jedinica<br>Bro<br>Datur | a: V003.Velinac<br>φ: <auto><br/>α 23.04.2024 ▼</auto> | <br>Kupac: 00<br>Mjesto otpreme: 00 | 001;Triton Hotel<br>001;Trinity City Hotel |    | •••                          |
| Napomena                       | a: Test otpremnice                                     |                                     |                                            |    |                              |
| Sifra<br>02375<br>00013        | Naziv<br>Alge<br>Brašno                                |                                     | J.M. LOT<br>KG<br>KG                       |    | Količina<br>10,000<br>15,000 |
| Uvoz iz term                   | inala (F9)                                             |                                     |                                            | OK | ▼<br>Odustani                |

Označeni su najbitniji dijelovi Otpremnice, Zaglavlje otpremnice, Stavke otpremnice i Uvoz iz terminala.

- 1.1 Zaglavlje Otpremnica:
  - Radna jedinica : Radna jedinica na kojoj se nalaze, vidi <u>Help\Detaljne</u> <u>upute\Katalozi\Podešavanje sustava</u>
  - Broj: Broj se automatski dodjeljuje
  - Datum: Datum izrade dokumenta
  - Napomena: Slobodan unos teksta ili odabir iz predloška
  - **Kupac** : Šifra i naziv partnera za kojeg radimo cjenik, vidi <u>Help\Detaljne</u> <u>upute\Katalozi\Partneri</u>
  - Mjesto otpreme : šifre i naziv mjesta otpreme, vidi Help\Detaljne upute\Katalozi\Partneri
- 1.2 Stavke Otpremnica:
  - Šifra: Šifra artikla, unos obavezan
  - Naziv: Naziv artikla, unos obavezan
  - Jedinica mjere (J.M.): Iz tablice artikala, vidi <u>Help\Detaljne upute\Katalozi\Artikli</u>
  - Količina: količina robe koju izdajemo

#### 1.3 Import iz terminala (F9)

Ova akcija omogućuje import stavki s terminala

#### 1.4 Dokument

| mijeni (F3) \Xi Tekst (F4) 🛃 Zaključi (F10) 🔁 Izgoz (F12) •     |                                                                                     |                                                                                                    |
|-----------------------------------------------------------------|-------------------------------------------------------------------------------------|----------------------------------------------------------------------------------------------------|
| Development 2<br>Šibenska 37<br>21000 Split<br>OIB: 38342739120 | SWIFT:<br>IBAN: HR5524840081517571246<br>PDV ID broj: HR38342739120<br>www.ritam.hr | 454 tel: +385 98 767 224; fax: +1-212-9876543<br>e-mail: ritam@ritam.hr<br>IBAN: HR7023600006724874765<br>IBAN: HR8023600004523388775 |
| Triton Hotel                                                    |                                                                                     |                                                                                                    |
| Pearse St, Dublin 2, D0<br>00000 Nepoznato                      | 2 FW96, Irsl                                                                        |                                                                                                    |
| Otpremnica br.                                                  |                                                                                     | Nedovršen dokument <sub>R1</sub>                                                                                                    |

Označene su akcije Izmijeni (F3) i Zaključi (F10). Akcijom Izmijeni (F3) možemo mijenjati stavke dokumenta, a akcijom Zaključi (F10) možemo pohraniti dokument nakon što smo gotovi s promjenama. Ostale akcije na dokumentu su Tekst (F4), kojom možemo dodati tekst iz predloška ili slobodnim unosom, te Izvoz (F12), kojom možemo izvoziti dokument u željenom formatu.

#### 1.5 Tražilica

| Unesite parametre prema ko    | jima će se prikazati lista/preç | led                          |
|-------------------------------|---------------------------------|------------------------------|
| Radna jedinica:<br>Od datuma: | V003;Velinac                    |                              |
| Do datuma:                    | 23.04.2024 📃                    |                              |
| Partner:                      | 4                               |                              |
| Mjesto otpreme:               | Q                               |                              |
|                               |                                 |                              |
| Više <u>o</u> pcija           |                                 | <u>O</u> K O <u>d</u> ustani |

#### Polja tražilice:

- Radna jedinica: odabir radne jedinice, obavezno
- Od do datuma: odabir vremenskog perioda izrade dokumenata, obavezno
- Partner: moguć odabir
- Mjesto otpreme: moguć odabir

Tražilica također ima i dodatne opcije pretrage, klikom na Više opcija.

| Napredna pretraga |           |      |            |                   |
|-------------------|-----------|------|------------|-------------------|
|                   |           | <br> |            |                   |
|                   | Napomena: |      |            |                   |
|                   | Izradio:  | 4    |            |                   |
| Manje opcija      |           |      | <u>О</u> К | O <u>d</u> ustani |

Polja u dodatnom pretraživanju su Napomena (slobodan unos) i Izradio (odabir).

#### 1.6 Lista

Sve zaključene otpremnice bit će vidljive na listi otpremnica.

| Novi (F2) 📘 Qtvori 🝳 Iraži (F5) 😔 Povrat (F6) 📘 Storno (F8)                                 |                                |                    |                           |                     |                      |  |  |  |  |
|---------------------------------------------------------------------------------------------|--------------------------------|--------------------|---------------------------|---------------------|----------------------|--|--|--|--|
|                                                                                             |                                | vdje               | e naslov željene kolone o | anje dovucite na    | Za grupiranje        |  |  |  |  |
| tadna jedini  Broj Datum Šif. par. Naziv partnera Mjesto otpreme Napomena tzradio/la Status |                                |                    |                           |                     |                      |  |  |  |  |
| Trinity City Hotel Test otpremnice Ritmić, Ritam                                            | Triton Hotel                   | 00001              | 3 23.04.2024              | 000003              | V003                 |  |  |  |  |
| Mjesto otpreme Napomena Izradio/la<br>Trinity City Hotel Test otpremnice Ritmić, Ritam      | Naziv partnera<br>Triton Hotel | Šif. par.<br>00001 | Datum<br>3 23.04.2024     | dini Broj<br>000003 | Radna jedini<br>V003 |  |  |  |  |

Standardne akcije na listi su Novi (F2), kojom otvaramo novi dokument, Otvori, kojom otvaramo trenutno izabrani dokument, te Traži (F5), kojom se vraćamo na tražilicu. Označene su akcije Povrat (F6), koja automatski generira dokument povratnice i Storno (F8), koja izdaje storno otpremnice.

## 2 Povratnica

Izlazni dokument kojim primamo robu od partnera koju nam on želi vratiti. Povratnica ne vraća količinu na lager već prebacuje vrijednosti iz stupca nefakturirano (lager) u stupac količina(lager).

| Povratnica  Kupaz: Triton Hotel                                                                                                    |                                            |                      |            |                                                                 | ×           |
|----------------------------------------------------------------------------------------------------|--------------------------------------------|----------------------|------------|-----------------------------------------------------------------|-------------|
| Radna jedinica:  Y003Velinac     Broj:  CAUTO>  Mjesto otpreme:    Datum:  23.04.2024     Napomena:       (2. redak)      Sifta  Naziv    02375  Age    0013  Brašino      Kuga:  K.G      15.001      King  Naziv      Cardak)      King      King< | Povratnica                                 |                      |            |                                                                 |             |
| (2. redsk)      J.M.   LOT      Količina        02375      Alge      KG      10,000        00013      Brašno      KG      15,000                                                                                                    | Radna jedinica<br>Bro<br>Datun<br>Napomena | x (V003,Velinac<br>i |            | Kupac: Triton Hotel<br>Mjesto otpreme: 00001;Trinity City Hotel |             |
| Sitra      J.M. LDT      Kolčinu        02375      Age      KG      10,000        00013      Brašno      KG      15,000                                                                                                    |                                            |                      | (2. redak) |                                                                 |             |
| 02275 Alge KG 10.000<br>00013 Brašno KG 15,000                                                                                                    | Šifra                                      | Naziv                |            | J.M. LOT                                                        | Količina    |
|                                                                                                    | 02375                                      | Alge                 |            | KG                                                              | 10,000      |
|                                                                                                    | 00013                                      | Brasno               |            | Kla                                                             | 15,000      |
|                                                                                                    |                                            |                      |            |                                                                 |             |
| LIK I Liduetan                                                                                                    |                                            |                      |            |                                                                 | OK Odustani |

Na primjeru su označeni najvažniji dijelovi Povratnice: Zaglavlje povratnice i Stavke povratnice

#### 2.1 Zaglavlje povratnice:

- **Radna jedinica :** Radna jedinica na koju zaprimamo artikle, vidi <u>Help\Detaljne</u> <u>upute\Katalozi\Podešavanje sustava</u>
- **Broj:** Broj se automatski dodjeljuje
- Datum: Datum izrade dokumenta
- Napomena: Slobodan unos teksta ili odabir iz predloška
- **Kupac :** Šifra i naziv partnera za kojeg radimo cjenik, vidi <u>Help\Detaljne</u> <u>upute\Katalozi\Partneri</u>
- Mjesto otpreme : šifre i naziv mjesta otpreme, vidi Help\Detaljne upute\Katalozi\Partneri

#### 2.2 Stavke povratnice:

- Šifra: Šifra artikla, unos obavezan
- Naziv: Naziv artikla, unos obavezan
- Jedinica mjere (J.M.): Iz tablice artikala, vidi <u>Help\Detaljne upute\Katalozi\Artikli</u>
- LOT: unos LOT broja
- Količina: količina robe koju zaprimamo

#### 2.3 Dokument

Klikom na akciju Povrat (F6) s liste otpremnica, možemo automatski generirati povratnicu baziranu na tom dokumentu. Prilikom odabira akcije, program će nas upozoriti želimo li kreirati povratnicu potvrdom.

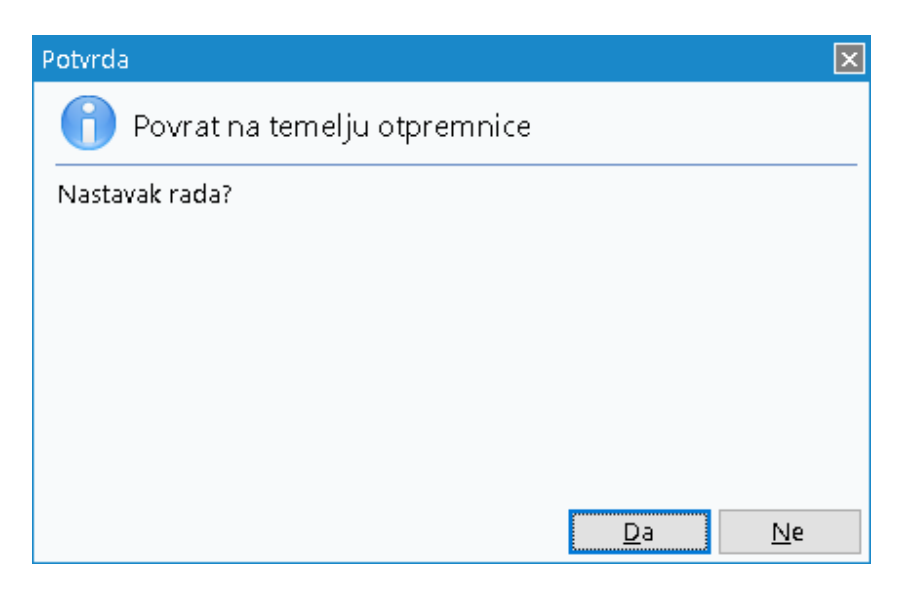

Nakon potvrde izrade dokumenta, povratnica izgleda ovako:

| Development 2                                  | SWIFT: 45                                                                 | 4 tel: +385 98 767 224; fax: +1-212-9876543                                         |
|------------------------------------------------|---------------------------------------------------------------------------|-------------------------------------------------------------------------------------|
| Sibenska 37<br>21000 Split<br>OIB: 38342739120 | IBAN: HR5524840081517571246<br>PDV ID broj: HR38342739120<br>www.ritam.hr | e-mail: ritam@ritam.h<br>IBAN: HR7023600006724874765<br>IBAN: HR8023600004523388775 |
|                                                |                                                                           |                                                                                     |
| Triton Hotel                                   |                                                                           |                                                                                     |
| Pearse St, Dublin<br>00000 Nepoznato           | 2, D02 FW96, Irsl                                                         |                                                                                     |
| Povratnica br.                                 |                                                                           | Nedovršen dokument                                                                  |

Označene su akcije Izmijeni (F3) i Zaključi (F10). Akcijom Izmijeni (F3) možemo mijenjati stavke dokumenta, a akcijom Zaključi (F10) možemo pohraniti dokument nakon što smo gotovi s promjenama. Ostale akcije na dokumentu su Tekst (F4), kojom možemo dodati tekst iz predloška ili slobodnim unosom, te Izvoz (F12), kojom možemo izvoziti dokument u željenom formatu.

#### 2.4 Lista

Sve povratnice nakon zaključenja vidljive su na listi povratnica.

| <u>O</u> tvori | Cytori Q Iraž (F5) |               |             |                             |                    |                                             |        |              |  |  |
|----------------|--------------------|---------------|-------------|-----------------------------|--------------------|---------------------------------------------|--------|--------------|--|--|
| Za grupiranje  | dovucite nasl      | ov željene ko | olone ovdje | 2                           |                    |                                             |        |              |  |  |
| Radna jedini   | Broj               | Datum         | Šif. par.   | Naziv partnera              | Mjesto otpreme     | Napomena                                    | Izrad  | . Status     |  |  |
| V003           | 000004             | 29.05.2023    | 00001       | Triton Hotel                | Trinity City Hotel |                                             | Ritmić | Fakturiran   |  |  |
| V003           | 000005             | 01.12.2023    | 00001       | Triton Hotel                |                    | Povrat robe za izradu računa br. 205-003-10 | Ritmić | Fakturiran   |  |  |
| V003           | 000006             | 01.12.2023    | 00001       | Triton Hotel                |                    | Povrat robe za izradu računa br. 206-003-10 | Ritmić | , Fakturiran |  |  |
| V003           | 000007             | 04.12.2023    | 00001       | Triton Hotel                |                    | Povrat robe za izradu računa br. 207-003-10 | Ritmić | , Fakturiran |  |  |
| V003           | 800000             | 04.12.2023    | 00002       | Cinnstar informatika d.o.o. |                    | Povrat robe za izradu računa br. 208-003-10 | Ritmić | , Fakturiran |  |  |
| V003           | 000001             | 29.02.2024    | 00001       | Triton Hotel                |                    | Povrat robe za izradu računa br. 39-003-10  | Ritmić | Fakturiran   |  |  |
| V003           | 000002             | 11.04.2024    | 00001       | Triton Hotel                |                    | Povrat robe za izradu računa br. 76-003-10  | Ritmić | Fakturiran   |  |  |
|                |                    |               |             |                             |                    |                                             |        |              |  |  |
|                |                    |               |             |                             |                    |                                             |        |              |  |  |

Akcije na listi povratnica su Otvori, kojom otvaramo trenutno odabranu povratnicu i Traži (F5), kojom se možemo vratiti na tražilicu. Tražilica za listu povratnica ima identične parametre pretraživanja kao i <u>tražilica za listu otpremnica.</u>

### 3 Fakturiranje robe

Fakturiranje robe je izlazni dokument koji služi za izradu računa partneru kojemu smo kroz neki vremenski period davali robu otpremnicom i prihvaćali povrat povratnicom. Količina u računu je razlika izdane i vraćene robe.

| Unesite parametre prema koj | ima će se prikazati lista/pregled |
|-----------------------------|-----------------------------------|
| Radna jedinica: N           | V003;Velinac                      |
| Od datuma: (                | 01.01.2024 📃                      |
| Do datuma:                  | 23.04.2024 📃                      |
| Partner:                    | <u>s</u>                          |
| Mjesto otpreme:             | 25.<br>26                         |
|                             |                                   |
| Više <u>o</u> pcija         | <u>O</u> K O <u>d</u> ustani      |

Polja tražilice:

- Radna jedinica: odabir radne jedinice (obavezno)
- Od-do datuma: odabir vremenskog perioda izrade dokumenata (obavezno)
- **Partner:** odabir partnera (obavezno)
- Mjesto otpreme: odabir mjesta otpreme

Tražilica ima i dodatne parametre pretraživanja, klikom na Više opcija.

| Napredna pretraga |           |  |                                            |            |                   |
|-------------------|-----------|--|--------------------------------------------|------------|-------------------|
|                   | _         |  |                                            |            |                   |
| N                 | Japomena: |  |                                            |            |                   |
|                   | Izradio:  |  | $\langle \! \langle \! \rangle \! \rangle$ |            |                   |
| Manje opcija      |           |  |                                            | <u>0</u> K | O <u>d</u> ustani |

Parametri dodatnih opcija pretraživanja su: Napomena (slobodan unos) i Izradio (odabir).

Nakon ispunjenih parametara dobijemo prikaz dokumenata koji su vezani za određenu radnu jedinicu sa koje smo izdavali robu. Odabirom označene opcije Račun (F6) program automatski generira račun(zbrojni). Račun(zbrojni). je vidljiva na listi računa (Veleprodaja\Zbirno fakturiranje\lista računa) gdje se i po potrebi može stornirat.

Napomena : račun(zbrojni) ne može se mijenjati naknadno !!

| 🖹 Otvori 🗕 Osvježi (F5) 📝 Račun (F6) 🕶                              |                  |                                |
|---------------------------------------------------------------------|------------------|--------------------------------|
| - Ostali podaci za račun - Dodaj usluge                             |                  |                                |
| Datum računa: 23.04.2024 - Mjesto otpreme: 00001;Trinity City Hotel |                  | Rad sa cjenikom: Broj ugovora: |
| Datum isporuke: 23.04.2024 🔻 Kom. naplate:                          |                  | Cjenik: Broj narudžbenice:     |
| Odgoda: 0 Kom. obilaska: Nepoznat                                   |                  | * vezano za slanje eRačuna     |
| Tip rač.: PDV obračunat 💌                                           |                  |                                |
|                                                                     |                  | Otpremnice i povrati za obradu |
|                                                                     |                  |                                |
| Naziv dokumenta                                                     | Broj Datum       | Napomena                       |
| VEL - Otpremnica                                                    | 000003 23.04.203 | 24 Test otpremnice             |
| VEL - Povratnica                                                    | 000003 23.04.202 | 24                             |

Akcija Račun (F6) nakon potvrde automatski generira zbrojni račun:

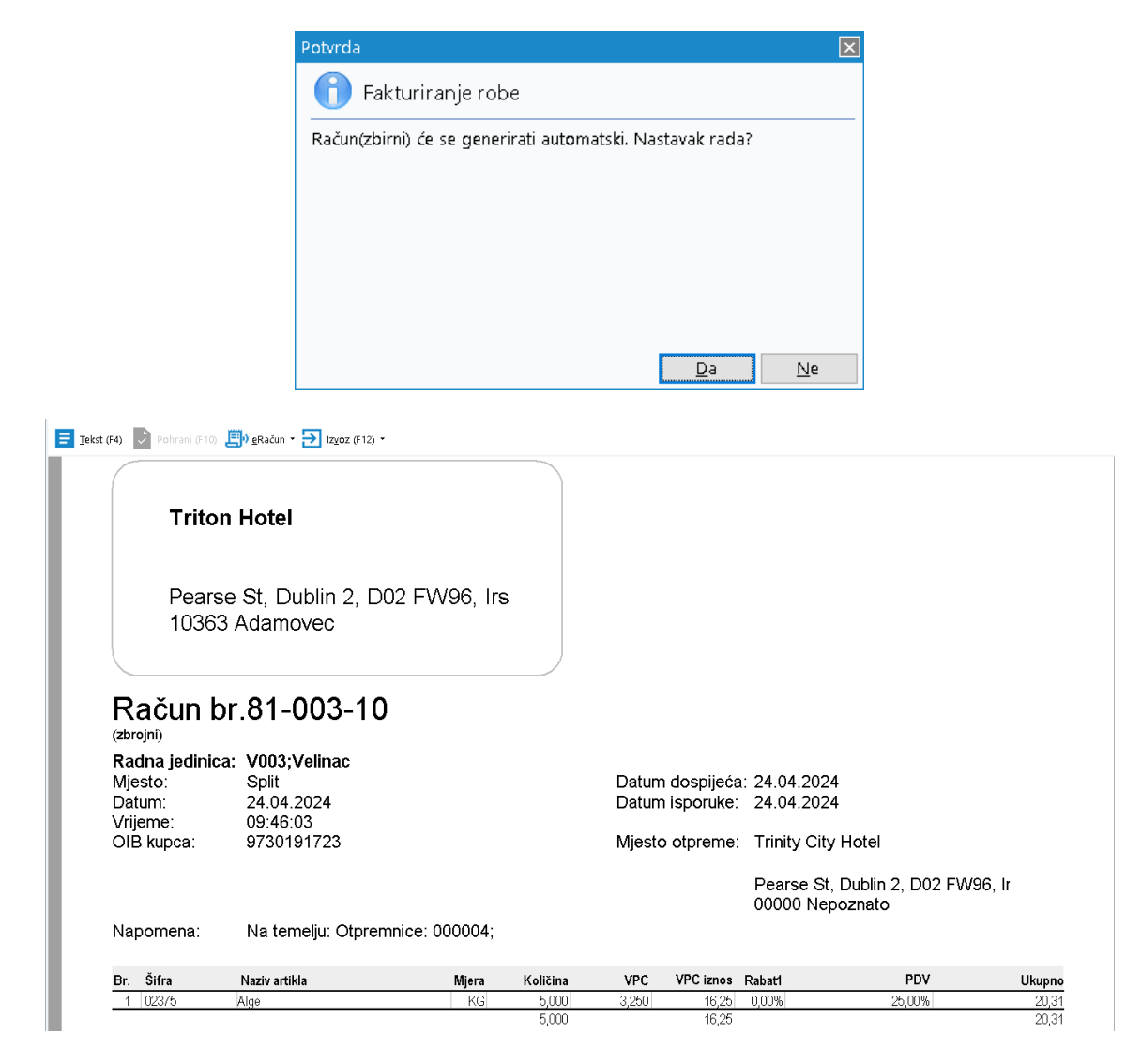

Na ovom dokumentu možemo koristiti akcije Tekst (F4) za dodavanje teksta slobodnim unosom ili iz predloška, eRačun (za slanje e-računa) i Izvoz (F12) za izvoz dokumenta u željenom formatu.

Izrađeni računi vidljivi su na listi računa

#### 3.1 Lista računa, Lista storno računa

| <u>O</u> tvori  | 🔾 Traži (F5) 🔇        | Plaćen 🔀 Storniraj(F8) |                    |                                                     |                     |        |
|-----------------|-----------------------|------------------------|--------------------|-----------------------------------------------------|---------------------|--------|
| Za grupiranje d | ovucite naslov željer | ne kolone ovdje        |                    |                                                     |                     |        |
| Radna jedinica  | Broj                  | Datum                  | Partner            | Napomena                                            | Iznos Izradio/la    | Status |
| V003            | 000080-003-10         | 24.04.2024             | 00001 Triton Hotel | Na temelju: Otpremnice: 000003; Povratnice: 000003; | 0,00 Ritmić, Ritam  |        |
| V003            | 000081-003-10         | 24.04.2024             | 00001 Triton Hotel | Na temelju: Otpremnice: 000004;                     | 20,31 Ritmić, Ritam |        |
|                 |                       |                        |                    |                                                     |                     |        |

Na listi su označene akcije Plaćen i Storniraj (F8). Akcija Plaćen omogućava nam da označimo zbrojni račun kao plaćen.

| Potvrda                      | X                     | Obavijest                   | ×          |
|------------------------------|-----------------------|-----------------------------|------------|
| በ Promjena statusa           |                       | 🔔 Promjena statusa          |            |
| Postaviti u status "Plaćen"? |                       | Status uspješno postavljen. |            |
|                              |                       |                             |            |
|                              |                       |                             |            |
|                              |                       |                             |            |
|                              |                       |                             |            |
|                              |                       |                             |            |
|                              | <u>D</u> a <u>N</u> e |                             | <u>о</u> к |

Akcija Storno (F8) stornira račun u slučaju greške. Tako stornirani računi vidljivi su na Listi storno računa.

| <b>O</b> tvori | Q Iraži (FS                                       | i) 🗾 Izmjena zagl | avlja     |                |          |               |       |               |              |  |
|----------------|---------------------------------------------------|-------------------|-----------|----------------|----------|---------------|-------|---------------|--------------|--|
| Za grupiranje  | Za grupiranje dovućte naslov željene kolone ovdje |                   |           |                |          |               |       |               |              |  |
| Radna jedi     | Broj                                              | Datum             | Šif. par. | Naziv partnera | Napomena | Izradio/la    | Iznos | Datum v. dok. | Broj v. dok. |  |
| V003           | 000082-003-1                                      | C 24.04.2024      | 00001     | Triton Hotel   |          | Ritmić, Ritam | 0,00  | 24.04.2024    | 80-003-10    |  |
|                |                                                   |                   |           |                |          |               |       |               |              |  |
|                |                                                   |                   |           |                |          |               |       |               |              |  |

### 4 Izvještaji

U podmodulu dostupna su tri izvještaja za rad sa zbirnim fakturiranjem:

- Veza: računi otpremnice i povratnice
- Lager otpremnica i povratnica partnera
- Lager na dan otpremnica i povratnica po partneru

#### 4.1 Veza: računi – otpremnice i povratnice

Veza: računi – otpremnice i povratnice prikazuje vezane dokumente.

| Unesite parametre prema ko | jima će se prikazati izvještaj |                              |
|----------------------------|--------------------------------|------------------------------|
|                            | ~                              |                              |
| Radna jedinica:            | V003;Velinac 🔍                 |                              |
| Od datuma:                 | 01.01.2024 🧱                   |                              |
| Do datuma:                 | 24.04.2024 🥅                   |                              |
| Partner:                   | <u>s</u>                       |                              |
| Mjesto otpreme:            | <u>s</u>                       |                              |
| Artikl:                    | S.                             |                              |
|                            |                                |                              |
|                            |                                | <u>O</u> K O <u>d</u> ustani |

Polja za pretraživanje:

- Radna jedinica: odabir radne jedinice, obavezno
- Od-do datuma: odabir vremenskog perioda izrade dokumenata, obavezno
- Partner: odabir partnera
- Mjesto otpreme: mjesto otpreme
- Artikl: odabir artikla

|                                | a: rač                                           | uni - otprem                      | inice i p | ovra                         | tnice                  |                                                   |                            |                                     |
|--------------------------------|--------------------------------------------------|-----------------------------------|-----------|------------------------------|------------------------|---------------------------------------------------|----------------------------|-------------------------------------|
| Do d                           | atuma: 01.01.<br>atuma: 24.04.                   | 003;Velinac<br>.2024<br>.2024     |           |                              |                        |                                                   |                            |                                     |
|                                |                                                  | Račun (zbrojni)                   | Ot        | premnic                      | e, povratn             | ice i storna računa                               |                            |                                     |
|                                | Datum                                            |                                   |           | Koli                         | Sine                   |                                                   |                            |                                     |
|                                |                                                  | Destroy (miente etureme)          | Količina  | ručne                        | automatske             | Tip dokumenta                                     | Broj                       | Datur                               |
| Broj                           | Artikl                                           | Partner (mjesto otpreme)          |           |                              |                        |                                                   |                            |                                     |
| <b>Broj</b><br>39-003-10       | Artikl<br>29.02.2024                             | Triton Hotel (Trinity City Hotel) |           |                              |                        |                                                   |                            |                                     |
| <b>Broj</b><br>39-003-10       | Artikl<br>29.02.2024                             | Triton Hotel (Trinity City Hotel) |           | 1,00                         | 0,00                   | Otpremnica                                        | 000001                     | 27.02.202                           |
| Broj<br>39-003-10              | Artikl<br>29.02.2024                             | Triton Hotel (Trinity City Hotel) |           | 1,00<br>0,00                 | 0,00                   | Otpremnica<br>Automatska povratnica               | 000001                     | 27.02.202<br>29.02.202              |
| <b>Broj</b><br>39-003-10       | Artikl<br>29.02.2024<br>02518 Mort               | Triton Hotel (Trinity City Hotel) | 1,00      | 1,00<br>0,00<br>1,00         | 0,00<br>-1,00<br>-1,00 | Otpremnica<br>Automatska povratnica               | 000001                     | 27.02.202<br>29.02.202              |
| Broj<br>39-003-10<br>76-003-10 | Artikl<br>29.02.2024<br>02518 Mort<br>11.04.2024 | Triton Hotel (Trinity City Hotel) | 1,00      | 1,00<br>0,00<br>1,00         | 0,00<br>-1,00<br>-1,00 | Olpremnica<br>Automatska povratnica               | 000001                     | 27.02.202<br>29.02.202              |
| Broj<br>39-003-10<br>76-003-10 | Artiki<br>29.02.2024<br>02518 Mort<br>11.04.2024 | Triton Hotel (Trinity City Hotel) | 1,00      | 1,00<br>0,00<br>1,00<br>2,00 | 0,00<br>-1,00<br>-1,00 | Otpremnica<br>Automatska povratnica<br>Otpremnica | 000001<br>000001<br>000002 | 27.02.202<br>29.02.202<br>11.04.202 |

#### 4.2 Lager otpremnica i povratnica partnera

Ovaj izvještaj prikazat će otpremnice i povratnice partnera.

| Unesite parametre prema ko | jima će se prikazati izvještaj                                                                                  |            |                   |
|----------------------------|----------------------------------------------------------------------------------------------------|------------|-------------------|
|                            |                                                                                                    |            |                   |
| Radna jedinica:            | V003;Velinac 🔍                                                                                                  |            |                   |
| Partner:                   | 00002;Cinnstar informatika d.c 🔍                                                                                |            |                   |
| Mjesto otpreme:            |                                                                                                    |            |                   |
| Barcode:                   |                                                                                                    |            |                   |
| Šifra:                     |                                                                                                    |            |                   |
| Naziv:                     |                                                                                                    |            |                   |
| Grupa artikala:            | <u></u>                                                                                                    |            |                   |
| Podgrupa artikala:         | S.                                                                                                    |            |                   |
| Osobine artikala:          |                                                                                                    |            |                   |
|                            |                                                                                                    |            |                   |
| Napredna pretraga          |                                                                                                    |            |                   |
| Podgrupa 2 artikala:       | Jan Karaka Karaka Karaka Karaka Karaka Karaka Karaka Karaka Karaka Karaka Karaka Karaka Karaka Karaka Karaka Ka |            |                   |
| Manje opcija               |                                                                                                    | <u>о</u> к | O <u>d</u> ustani |

Polja za pretraživanje:

- Radna jedinica: odabir radne jedinice, obavezno
- Partner: odabir partnera
- Mjesto otpreme: odabir mjesta otpreme
- Barcode: slobodan unos
- Šifra: slobodan unos šifre artikala
- Naziv: slobodan unos naziva artikala
- Grupa artikala: odabir grupe artikala
- Podgrupa artikala: odabir podgrupe artikala
- Osobine artikala: izbor osobina artikala
- Podgrupa 2 artikala(Više opcija): odabir podgrupe 2 artikala

| Developmen                                                                                 | it 2                                                                                                    | SWIFT: 454 to                                                             | el: +385 98 767 224; fax: +1                       | -212-9876543                                 |
|--------------------------------------------------------------------------------------------|----------------------------------------------------------------------------------------------------|---------------------------------------------------------------------------|----------------------------------------------------|----------------------------------------------|
| Šibenska 37<br>21000 Split<br>OIB: 3834273                                                 | 39120                                                                                                    | IBAN: HR5524840081517571246<br>PDV ID broj: HR38342739120<br>www.ritam.br | e-mail: ri<br>IBAN: HR70236000<br>IBAN: HR80236000 | tam@ritam.hr<br>006724874765<br>004523388775 |
| Lager                                                                                      | otoremnic                                                                                                    | a i povratnica partnera                                                   |                                                    |                                              |
| Lugoi                                                                                      | otproninio                                                                                                    | a i povratilica partilora                                                 |                                                    |                                              |
| Odabrani uvje<br>Radna jed<br>Partner: 00                                                  | eti pretrage:<br>linica: V003;Velinac<br>0002;Cinnstar informatiki                                                                                            | a d.o.o.                                                                  |                                                    |                                              |
| Odabrani uvju<br>Radna jed<br>Partner: 00<br>Br. Šifra artikla                             | inica: V003;Velinac<br>0002;Cinnstar informatiku<br>Naziv artikla                                                                                             | a d.o.o.                                                                  |                                                    | Količina                                     |
| Odabrani uvju<br>Radna jed<br>Partner: 00<br>Br. Šifra artikla<br>1 02389                  | eri pretrage:<br>linica: VO03;Velinac<br>0002;Cinnstar informatiki<br>Naziv artikla<br>Coca-Cola_COMP                                                         | a d.o.o.                                                                  | J.M.<br>KOM                                        | Količina<br>5,00                             |
| Odabrani uvj<br>Radna jed<br>Pertner: 00<br>Br. Šifra artikla<br>1 02389<br>Ukupno         | en prenage:<br>linica: VO3;Velinac<br>0002;Cinnstar informatiku<br>Naziv artikla<br>Coca-Cola_COMP                                                            | a doo.                                                                    | J.M.<br>KOM                                        | Količina<br>5,00<br>5,00                     |
| Odabrani uvj<br>Radna jed<br>Partner: 00<br><u>Br. Šifra artikla</u><br>1 02389<br>Ukupno  | en prerage:<br>linica: VOO3;Velinac<br>0002;Cinnstar informatiku<br>0002;Cinnstar informatiku<br>0002;Cinnstar informatiku<br>Naziv artikla<br>Coca-Cola_COMP | a d o o.                                                                  | J.M.<br>KOM                                        | Količina<br>5,00<br>5,00                     |
| Odabrani uvj<br>Radna jed<br>Partner: 00<br><u>Br. Šifra artikla</u><br>1 (02399<br>Ukupno | en prerage:<br>linica: VOO3;Velinac<br>DOO2;Cinnstar informatiku<br>Naziv artikla<br>Coca-Cola_COMP                                                           | a d.o.o.                                                                  | J.M.<br>Kom                                        | Količina<br>5,00<br>5,00                     |
| Odabrani uvj<br>Radna jed<br>Partner: 00<br><u>Br. šifra artikla</u><br>1 02399<br>Ukupno  | en prefrage:<br>Jinica: VO32,Velinac<br>2002;Cinnstar informatika<br><u>Naziv artikla</u><br><u>Coce-Cola</u> _COMP                                           | a d.o.o.                                                                  | J.M.<br>Kom                                        | Količina<br>5.00<br>5,00                     |

#### 4.3 Lager na dan otpremnica i povratnica po partneru

| O              |               |              |            |            |              |             |
|----------------|---------------|--------------|------------|------------|--------------|-------------|
| Ovaj izvjestaj | prikazuje pro | mjene lagera | na dan oti | oremnica i | povratnica p | o partneru. |

| Unesite parametre prema koj | jima će se prikazati izvještaj 👘 |                              |
|-----------------------------|----------------------------------|------------------------------|
|                             |                                  |                              |
| Radna jedinica:             | V003;Velinac 🔍                   |                              |
| Na datum:                   | 24.04.2024 🧮                     |                              |
| Partner:                    | J.                               |                              |
| Mjesto otpreme:             | S.                               |                              |
| Grupa artikala:             | S.                               |                              |
| Podgrupa artikala:          | J.                               |                              |
| Os <b>obine artikala</b> :  |                                  |                              |
|                             |                                  |                              |
| Napredna pretraga           |                                  |                              |
|                             |                                  |                              |
| Podgrupa 2 artikala:        | 4                                |                              |
| Manje opcija                | <u> </u>                         | <u>I</u> K O <u>d</u> ustani |

#### Polja za pretraživanje:

- Radna jedinica: odabir radne jedinice, obavezno
- Na datum: odabir datuma za lager na dan, obavezno
- Partner: odabir partnera
- Mjesto otpreme: odabir mjesta otpreme
- Grupa artikala: odabir grupe artikala
- Podgrupa artikala: odabir podgrupe artikala
- Osobine artikala: izbor osobina artikala
- Podgrupa 2 artikala(Više opcija): odabir podgrupe 2 artikala

| Development<br>Šibenska 37<br>21000 Split<br>OIB: 3834273                                                                                                 | t 2<br>9120                                                                                     | IBAN: HR5524840081<br>PDV ID broj: HR38342<br>www.ritam.hr | SWIFT: 454 t<br>517571246<br>2739120 | el: +385 98 767<br>IBAN:  <br>IBAN: | 224; fax: +1-21<br>e-mail: ritam<br>HR7023600006<br>HR8023600004 | 2-9876543<br>n@ritam.hi<br>724874765<br>523388775 |
|----------------------------------------------------------------------------------------------------|-------------------------------------------------------------------------------------------------|------------------------------------------------------------|--------------------------------------|-------------------------------------|------------------------------------------------------------------|---------------------------------------------------|
|                                                                                                    | na dan otr                                                                                      | oremnica i no                                              | vratnica r                           | o nartn                             | oru                                                              |                                                   |
| Lugori                                                                                                    | na aan oq                                                                                       |                                                            | viatinoa p                           | o parti                             | ora                                                              |                                                   |
| Odebrani uviv                                                                                                    | ti protrogo (EUD):                                                                              |                                                            |                                      |                                     |                                                                  |                                                   |
| Odabrani uvje                                                                                                    | ar pretrage(EOR).                                                                               |                                                            |                                      |                                     |                                                                  |                                                   |
| Radna jedi                                                                                                    | inica: V003;Velinac                                                                             |                                                            |                                      |                                     |                                                                  |                                                   |
| Radna jedi<br>Na datum:                                                                                                    | inica: V003;Velinac<br>24.04.2024                                                               |                                                            |                                      |                                     |                                                                  |                                                   |
| Radna jedi<br>Na datum:<br>Br. Šifra artikla                                                                                                    | inica: V003;Velinac<br>24.04.2024<br>Naziv artikla                                              |                                                            | .I M                                 | Količina                            | VPC                                                              | Iznos                                             |
| Radna jedi<br>Na datum:<br>Br. Šifra artikla<br>Cinnstar infori                                                                                           | inica: V003;Velinac<br>24.04.2024<br>Naziv artikla<br>matika d.o.o.                             |                                                            | J.M.                                 | Količina                            | VPC                                                              | Iznos                                             |
| Radna jedi<br>Na datum:<br><u>Br. Šifra artikla</u><br>Cinnstar inforn<br>1 02389                                                                         | inica: V003;Velinac<br>24.04.2024<br>Naziv artikla<br>matika d.o.o.<br>Coca-Cola _ COMP         |                                                            | J.M.                                 | Količina<br>5,00                    | <b>VPC</b>                                                       | <b>iznos</b><br>60,00                             |
| Radna jedi<br>Na datum:<br>Br. Šifra artikla<br>Cinnstar inforn<br>1 02389                                                                                | inica: V003;Velinac<br>24.04.2024<br>Naziv artikla<br>matika d.o.o.<br>Coca-Cola _ COMP         |                                                            | J.M.<br>Kom                          | Količina<br>5,00                    | <b>VPC</b><br>12,00                                              | lznos<br>60,00<br>60,00                           |
| Radna jedi<br>Na datum:<br><u>Br. Šifra artikla</u><br>Cinnstar inforn<br>1 02389                                                                         | inica: V003;Velinac<br>24.04.2024<br>Naziv artikla<br>matika d.o.o.<br>Coca-Cola_COMP           |                                                            | J.M.<br>KOM                          | Količina<br>5,00                    | <b>VPC</b><br>12,00                                              | lznos<br>60,00<br><b>60,00</b>                    |
| Radna jed.<br>Na datum:<br><u>Br. Šifra artikla</u><br>Cinnstar infor<br>1 02389<br>Šola print                                                            | inica: V003;Velinac<br>24.04.2024<br>Naziv artikla<br>matika d.o.o.<br>Coca-Cola_COMP           |                                                            | J.M.<br>KOM                          | Količina<br>5,00                    | <b>VPC</b>                                                       | lznos<br>60,00<br>60,00                           |
| Radna jedi<br>Na datum:<br><u>Br. Šifra artikla</u><br><u>Cinnstar inforn</u><br>1 02389<br><u>Šola print</u><br>2 02375                                  | inica: V003;Velinac<br>24.04.2024<br>Maziv artikla<br>matika d.o.o.<br>Coca-Cola_COMP           |                                                            | J.M.<br>KOM                          | Količina<br>5,00<br>-1,00           | <b>VPC</b><br>12,00<br>3,25                                      | 12nos<br>60,00<br>60,00<br>-3,25                  |
| Radna jed.<br>Na datum:<br><u>Br. Šifra artikla</u><br><u>Cinnstar infor</u><br>1 02389<br><u>Šola print</u><br>2 02375                                   | inica: V003;Velinac<br>24.04.2024<br>Maziv artikla<br>matika d.o.o.<br>Coca-Cola _ COMP         |                                                            | J.M.<br>KOM                          | Količina<br>5,00<br>-1,00           | <b>VPC</b><br>12,00<br>3.25                                      | 22005<br>60,00<br>60,00<br>-3,25<br>-3,25         |
| Radna jed.<br>Na datum:<br><u>Br. Šifra artikla</u><br><u>Cinnstar infor</u><br>1 02389<br><u>Šola print</u><br>2 02375<br><u>Terset nanir</u>            | inica: V003;Velinac<br>24.04.2024<br>Maziv artikla<br>matika d.o.o.<br>Coca-Cola _ COMP         |                                                            | J.M.<br>KOM                          | Količina<br>5,00<br>-1,00           | VPC<br>12,00<br>3,25                                             | 12nos<br>60,00<br>60,00<br>-3,25<br>-3,25         |
| Radna jed.<br>Na datum:<br><u>Br. Šifra artikla</u><br><u>Cinnstar infor</u><br>1 02389<br><u>Šola print</u><br>2 02375<br><u>Terset papir</u><br>3 02397 | inica: V003;Velinac<br>24.04.2024<br>Naziv artikla<br>matika d.o.o.<br>Coca-Cola _ COMP<br>Alge |                                                            | J.M.<br>KOM                          | Količina<br>5,00<br>-1,00           | VPC<br>12,00<br>3,25<br>1,800.00                                 | 12000<br>60,00<br>-3,20<br>-3,20                  |

#### Ovaj izvještaj ima tri oblika:

- Po partneru: standardni oblik, na primjeru iznad
- Po artiklu: inverzan oblik standardnome, partner i artikl mijenjaju mjesto u prikazu

# Lager na dan otpremnica i povratnica po partneru

| Odabrani uvjet<br>Radna jedin<br>Na datum: 2 | i pretrage(EUR):<br>ica: V003;Velinac<br>:4.04.2024 |         |          |          |          |
|----------------------------------------------|-----------------------------------------------------|---------|----------|----------|----------|
| Br. Šifra partnera                           | Naziv partnera                                      | J.M.    | Količina | VPC      | Iznos    |
| 195/65R15 Brigs                              | ston                                                |         |          |          |          |
| 1 00003                                      | Terset papir                                        | KOM     | 1,00     | 1.800,00 | 1.800,00 |
|                                              |                                                     |         |          |          | 1.800,00 |
| 195/65R15 Cont                               | inental aaaaaaaaaaaaaaaaaabbbbbbbbccc               | ccbbbbb |          |          |          |
| 2 00001                                      | Triton Hotel                                        | KOM     | 1,00     | 99,54    | 99,54    |
|                                              |                                                     |         |          |          | 99,54    |
| Alge                                         |                                                     |         |          |          |          |
| 3 00015                                      | Šola print                                          | KG      | -1,00    | 3,25     | -3,25    |
|                                              |                                                     |         |          |          | -3,25    |
| Coca-Cola _ CC                               | MP                                                  |         |          |          |          |
| 4 00002                                      | Cinnstar informatika d.o.o.                         | KOM     | 5,00     | 12,00    | 60,00    |
|                                              |                                                     |         |          |          | 60,00    |
| Ukupno                                       |                                                     |         |          |          | 1.956,29 |

• Vrij. robe po partneru: prikazuje samo vrijednost robe po partneru

# Lager na dan otpremnica i povratnica po partneru

Odabrani uvjeti pretrage(EUR): Radna jedinica: V003;Velinac Na datum: 24.04.2024

| Br. | Šifra partnera | Naziv partnera              | Vrijednost robe |
|-----|----------------|-----------------------------|-----------------|
| 1   | 00002          | Cinnstar informatika d.o.o. | 60,00           |
| 2   | 00015          | Šola print                  | -3,25           |
| 3   | 00003          | Terset papir                | 1.800,00        |
| 4   | 00001          | Triton Hotel                | 99,54           |
| Ukı | ipno           |                             | 1.956,29        |